# **Boletim Técnico**

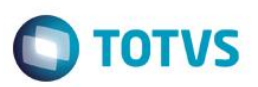

## Pagamento de inscrição do candidato utilizando cartão de crédito

| Produto            | :               | TOTVS Processo Seletivo                                          |
|--------------------|-----------------|------------------------------------------------------------------|
| Processo           | :               | Pagamento de inscrição do candidato utilizando cartão de crédito |
| Subprocesso        | :               | Inscrição do candidato                                           |
| Data<br>publicação | da <sub>:</sub> | 16/06/2014                                                       |

Agora no processo seletivo é possível configurar para que o candidato realize o pagamento da inscrição via cartão de crédito após a inscrição no portal do processo seletivo.

### **Desenvolvimento/Procedimento**

#### 1º Parametrizar o processo seletivo

Acesse **TOTVS Processo Seletivo | Cadastros | Processo seletivo** e inclua/edite o processo seletivo, na guia informações financeiras habilite o parâmetro "Disponibilizar pagamento de cartão de crédito no portal".

#### Importante

Para realizar o pagamento da inscrição via cartão de crédito é preciso que seja parametrizado no RM Fluxus as configurações do cartão de crédito. Maiores informações acesse: http://wikihelp.totvs.com.br/WikiHelp/FIN/FIN.Ecommerce.aspx

#### 2º Realizar a inscrição do candidato no portal do processo seletivo

- No portal do processo seletivo, acesse o serviço "Nova inscrição" e realize a inscrição do candidato no processo seletivo. Ao finalizar a inscrição é exibida a mensagem confirmado a inscrição e pergunta se candidato deseja imprimir o boleto ou realizar o pagamento com cartão de crédito.
- Clique em OK para ir para a tela de "Impressões". Nesta haverá um ícone para pagamento com cartão de crédito. Ao clicar nele será aberto uma nova janela com o nome e e-mail do candidato e clique em avançar.
- Será informado o total e solicitado para informar qual a bandeira do cartão: visa ou mastercard, ao clicar em pagar será exibido o resumo da compra e solicitado os dados do cartão, ao final clique em enviar.

1

• É exibida mensagem informando que a transação foi efetuada com sucesso.